Lesson105-2

## 異常な登録語句が表示されるようになった場合の解決策

<お願い>

未だ下記のLessonを習得していない場合は、この Lessonを始める前に

それを習得してください。

Lesson11 弊社ソフトを初期化する

工事写真帳3の場合で云えば、本ソフトを起動した時に、<登録語句> サブ画面には

C: ¥ ユーザー¥ (ユーザー名) ¥ AppData ¥ Local

¥appliedopt ¥kantankoujisyasintyou3

に保存されている 工事写真帳語句マスター. txt と云う名のファイルに記憶 されている登録語句が表示されます。

従ってこの 工事写真帳語句マスター. txt を内容が正しい

工事写真帳語句マスター. txt

に入れ替えてやれば、このトラブルは解消する訳です。

内容が正しい 工事写真帳語句マスター. txt は、例えば、2020年10月03日に Lesson11 弊社ソフトを初期化する

を実施した直後であれば、

C: ¥ ユーザー¥(ユーザー名) ¥ AppData ¥ Local

¥appliedopt20201003¥kantankoujisyasintyou3

に保存されている訳ですから、それを

C: ¥ ユーザー¥(ユーザー名) ¥ AppData ¥ Local

¥appliedopt¥kantankoujisyasintyou3

に上書き保存してやれば、このエラーは解消する訳です。

この操作手順を次のページで示します。

エクスプローラで C:¥ユーザー¥(ユーザー名)¥AppData¥Local ¥appliedop20201003¥kantankoujisyasintyou3 を開き、その中の工事写真帳語句マスタ.txt を左クリックした後、 右クリックします。

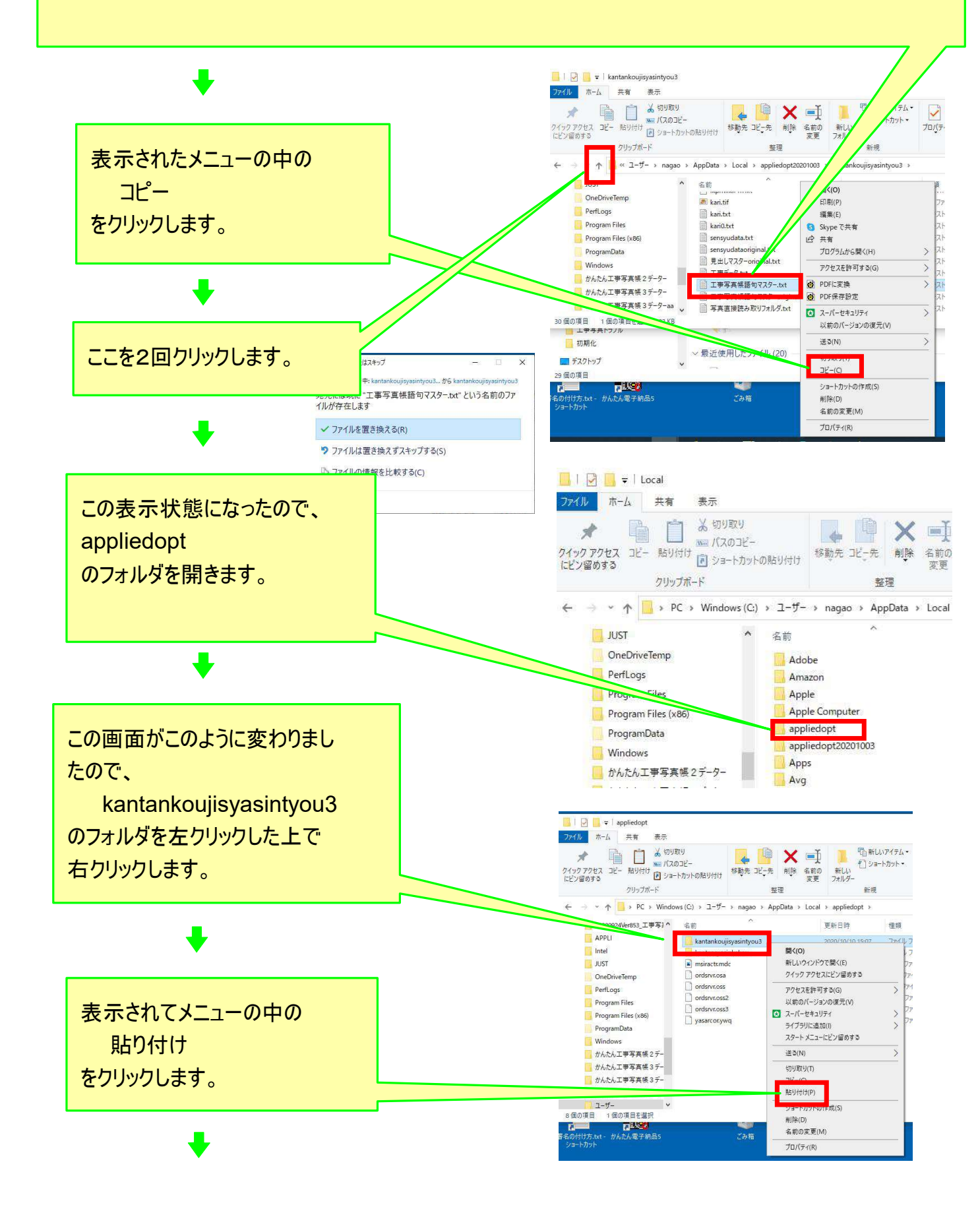

| もし、この画面が出たら<br>ファイルを置き換える       | ■ ファイルの置換またはスキップ – □ ×<br>1 頃の項目を記 <sup>2</sup> -中: kantankoujisyasintyou3から kantankoujisyasintyou3<br>宛先には既に"工事写真候語句マスター.txt"という名前のファ<br>イルが存在します<br>× ファイルが完善さ絶うろ(の) |
|---------------------------------|----------------------------------------------------------------------------------------------------|
| をクリックします。<br>その後、本ソフトを起動し、登録語句が | <ul> <li>・ ファイルは置き換えずスキップする(S)</li> <li>◎ ファイルの情報を比較する(C)</li> <li>○ 詳細情報</li> </ul>                                                                                   |
| 正常になったことを確認します。                 |                                                                                                    |

なお、工事写真帳3は、毎日本ソフトを起動した時に

C: ¥ ユーザー ¥ (ユーザー名) ¥ AppData ¥ Local

appliedopt¥kantankoujisyasintyou3

内にある

システムデーターバックアップ

と云うフォルダの中に、本ソフトのシステムデーターを保存しています。、

¥

例えば2020年9月13日9時22分に初めて本ソフトを起動した時には

202009130922システムデーター¥工事写真帳語句マスター

と云うフォルダを作り、その中にその時に記憶されている

工事写真帳語句マスター.txt

をコピーして保存しています。

## 従って

C: ¥ ユーザー ¥ (ユーザー名) ¥ AppData ¥ Local

¥ appliedopt 20201003 ¥ kantankouji syasintyou3

¥システムデーターバックアップ

¥202009130922システムデーター¥工事写真帳語句マスター

に記憶されいる 工事写真帳語句マスター. txt を

C: ¥ ユーザー¥(ユーザー名) ¥ AppData ¥ Local

¥ appliedopt ¥kantankoujisyasintyou3 に上書き保存してやることによっても、登録語句のエラーは解消する 筈です。

もしもそうしても正常にならない場合には、別の日付のバックアップ ファイルの中の 工事写真帳語句マスター.txt に置き換えてみてください。